### **DISCLOSE INSTRUCTIONS**

### JUNE 26, 2023

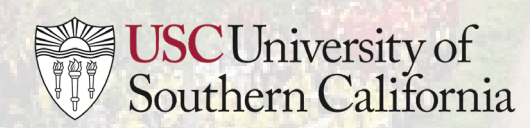

## LOGGING INTO DISCLOSE

#### • Visit diSClose.usc.edu

 Sign into the system through Shibboleth using your USC Net ID and password

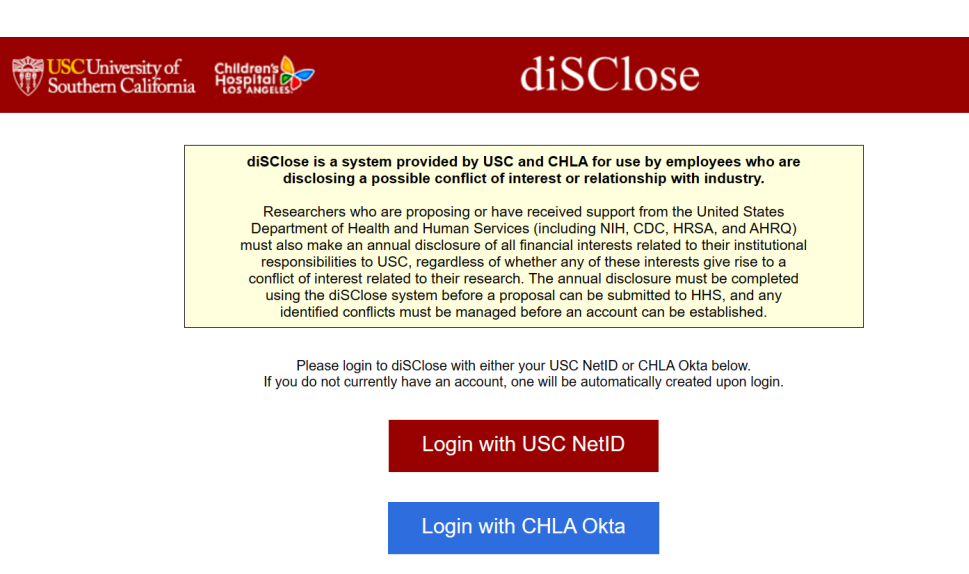

 diSClose Help Desk for USC NetID/Password assistance: (213) 740-5555 **First time signing in?** The system will begin by collecting information about your role at USC. Your selections will determine the questions the system asks you about your disclosure.

1. Are you a healthcare professional?

Note: Healthcare professionals are university faculty members (including part-time and visiting faculty), students, staff, and other employees (including residents and fellows), who interact with Industry and who have influence directly or indirectly over the prescribing, dispensing or purchasing of Industry products or services.

Yes
No
Clear

2. Do you perform research at USC/CHLA?

● Yes ○ No <u>Clear</u>

3. Are you engaged in or do you plan to apply for Department of Health and Human Services (e.g. NIH, CDC, HRSA) or Department of Energy (DoE) funded research? NOTE: Both agencies require annual disclosures of all investigators.
 Yes O No <u>Clear</u>

Make a mistake or need to update your role? See page 8.

# MAKING OR EDITING A DISCLOSURE

- To disclose or edit an outside <u>financial activity</u> or possible conflict of interest or <u>conflict of commitment</u>, select "New/Update Disclosure"
  - Proceed to page 4 for additional instruction

- 1. To disclose a <u>personal relationship</u> or a matter concerning a <u>close relation</u>, select "disclose personal conflict"
  - Proceed to page 7 for additional instruction

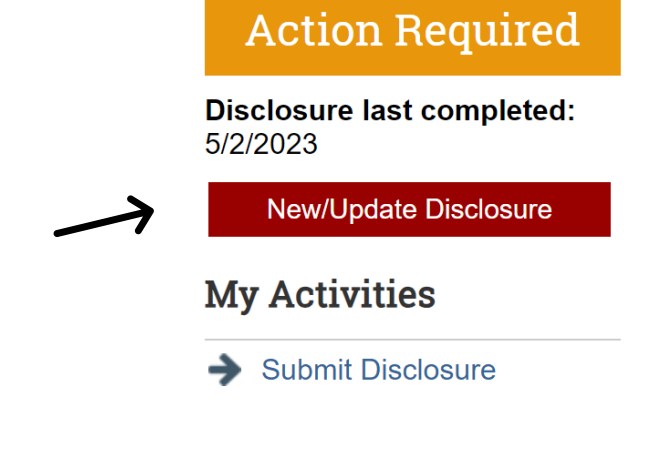

#### **Disclosure Profile for Ben Bell**

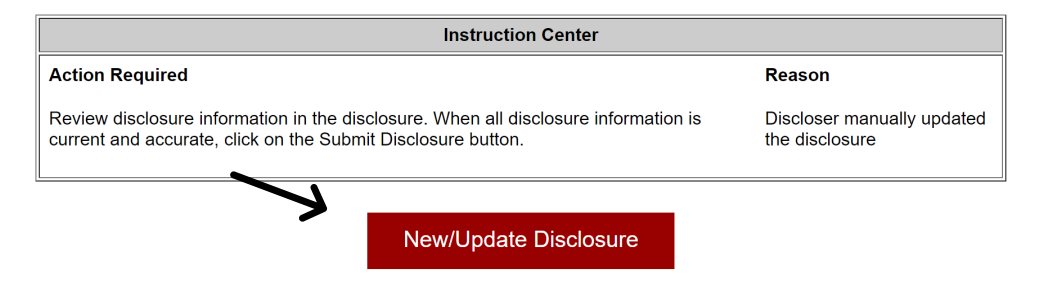

#### **MAKING A DISCLOSURE:**

#### FINANCIAL ACTIVITIES AND CONFLICTS OF COMMITMENT

- Review the Instructions and Policy Page as needed. Progress the disclosure by selecting "Continue" in the bottom right corner.
- On the Entity Disclosure Information page, select "yes" to disclose your outside financial activity or outside activity.
  - Only select "no" if you have nothing to disclose and are completing the disclosure to fulfill an annual disclosure requirement
- 5. Select "Add" to add an entity.
- 6. Search for the entity you have a relationship with. If the entity does not exist in the system, enter the details as prompted.

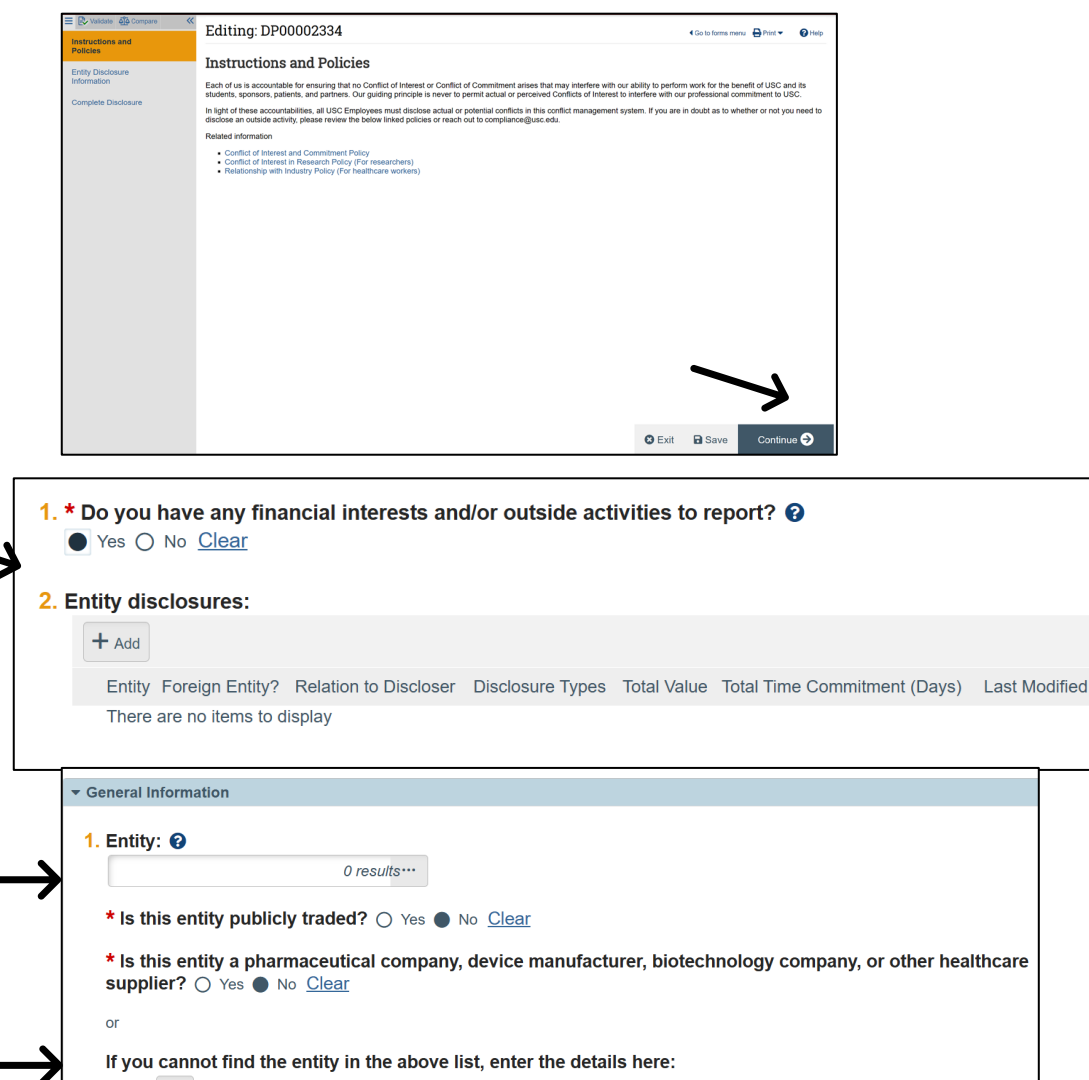

[None] ····

#### **MAKING A DISCLOSURE:**

#### FINANCIAL ACTIVITIES AND CONFLICTS OF COMMITMENT

- Select "self" unless you are completing the form on behalf of someone else or are disclosing a financial relationship held by your spouse or dependent child.
- 8. Make selections from the disclosure types, depending on your outside activity or financial activity you'd like to disclose in connection to the entity. You may make more than one selection.
- 7. Complete the subsequent questions as it relates to the entity or outside activity.
- 7. Select "Ok" to complete your disclosure for this entity. If you have another financial activity or outside activity to disclose, select "OK and Add Another

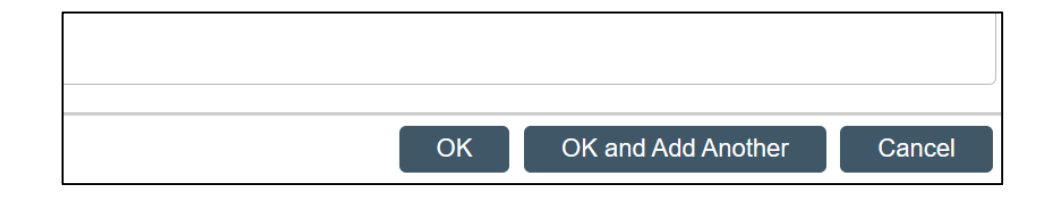

| 2. * Relation to discloser: 😮 |                 |  |  |  |  |
|-------------------------------|-----------------|--|--|--|--|
|                               | Self            |  |  |  |  |
|                               | Spouse          |  |  |  |  |
|                               | Dependent Child |  |  |  |  |

|      | losure types.                                  |                                                                                                    |
|------|------------------------------------------------|----------------------------------------------------------------------------------------------------|
|      | Name                                           | Description                                                                                                    |
|      | Equity                                         | Stock, Stock Options, or Ownership Interest in a Public or Private<br>Company                                                                                                    |
|      | Payment for Services                           | Receipt of payments from an entity outside USC/CHLA for consulting, advisory board work, or other services                                                                                                    |
|      | Intellectual Property<br>Rights                | Patent, Copyright, License, or Royalties paid directly to individual (i.e., not through USC/CHLA)                                                                                                    |
|      | Sponsored Travel                               | Travel which is paid on behalf of the employee or reimbursed to the<br>employee by an entity other than USC/CHLA                                                                                                    |
|      | Management Role                                | Officer, Chief Scientific Officer, Member of Board of Directors, Board of Trustees, etc.                                                                                                    |
|      | Gifts and Hospitality                          | Gifts, including meals and business gratuities, exchanged with a third<br>party such as vendors, subcontractors, and business partners                                                                                 |
|      | Divestiture and Cash<br>Pay-out                | Sale of equity or ownership in a public or private company                                                                                                    |
|      | Outside Teaching                               | Work at another college, university or research institution, or instruction<br>or course creation for other outside enterprises                                                                                        |
|      | Utilizing Student Labor for a Business Venture | For faculty, employing or seeking to employ or otherwise utilize a<br>student's services in connection with a business venture when the<br>faculty member has an academic or advising relationship with the<br>student |
| ~    | Other Outside Activity                         | Compensated or Uncompensated (e.g. positions, appointments,<br>fellowships, or talent programs)                                                                                                    |
| Does | this entity conduct                            | or seek to conduct business with USC?                                                                                                    |

#### **MAKING A DISCLOSURE:**

#### FINANCIAL ACTIVITIES AND CONFLICTS OF COMMITMENT

- 9. Once you have added all the entities you would like to disclose in connection with an outside or financial activity, select "continue".
- 10. Submit your disclosure and attest to the accuracy of the disclosure when prompted.
- 11. Once your disclosure is reviewed, you will receive an email from the system indicating that it is either approved or that more information is needed.

Proceed to page 7 if you need to disclose a personal relationship or a matter concerning a close relation

#### Submit Disclosure

If you have completed the form and are ready to submit, please click the button below:

| $\rightarrow$ | Submit Disclosure |
|---------------|-------------------|
|               |                   |

🙁 Exit 🕞 Save Finis

| Instruction Center                                     |                           |                                     |                           |                            |                     |  |  |
|--------------------------------------------------------|---------------------------|-------------------------------------|---------------------------|----------------------------|---------------------|--|--|
| ction Required                                         | Reaso                     | on                                  |                           |                            |                     |  |  |
|                                                        | taken at this time Disclo | ser's disclosure has been submitted | I. There may be reviews o | ngoing, but no action is o | currently required. |  |  |
| b actions need to be                                   | taken at this time bisolo |                                     |                           |                            |                     |  |  |
| b actions need to be                                   |                           |                                     |                           |                            |                     |  |  |
| b actions need to be                                   |                           |                                     |                           |                            |                     |  |  |
| Disclosure Summ                                        | ary                       |                                     |                           |                            |                     |  |  |
| Disclosure Summ                                        | ary                       |                                     |                           |                            |                     |  |  |
| Disclosure Summ<br>→ Draft Disclosures<br>Organization | ary Disclosure Types      | COI in Research                     | RWI                       | Commitment                 | Business            |  |  |

### MAKING A DISCLOSURE: PERSONAL RELATIONSHIPS AND CLOSE RELATIONS

- 1. Enter the name of the individual with whom you have a close or personal relationship
- 2. Identify how you are related or connected to the individual
- If you have a supervisory, evaluative, or advisory role over the individual; or you are a leader in a department in which your close or personal relation is also employed, select "yes"
- 4. Attached any relevant documentation and select "OK"
- 5. On the next page, select "submit disclosure" from the left menu
- 6. Once your disclosure is reviewed, you will receive an email from the system indicating that it is either approved or that more information is needed

| 1. Name of C                                                                                    | Close Relation:                          |                                 |                         |                                                                                                    |   |
|-------------------------------------------------------------------------------------------------|------------------------------------------|---------------------------------|-------------------------|----------------------------------------------------------------------------------------------------|---|
| Test                                                                                            |                                          | ]                               |                         |                                                                                                    |   |
| 2. How are y                                                                                    | ou related?                              |                                 |                         |                                                                                                    |   |
| Spous                                                                                           | 0                                        |                                 |                         |                                                                                                    |   |
| O Domes                                                                                         | stic Partner                             |                                 |                         |                                                                                                    |   |
| O Parent                                                                                        |                                          |                                 |                         |                                                                                                    |   |
| O Sibling                                                                                       |                                          |                                 |                         |                                                                                                    |   |
| O Other                                                                                         |                                          |                                 |                         |                                                                                                    |   |
| Clear                                                                                           |                                          |                                 |                         |                                                                                                    |   |
| 3. Do you ha<br>● Yes 〇                                                                         | ave a potential superviso                | ry, evaluative, or advisory rol | e over this individual? |                                                                                                    |   |
| 4. Please att                                                                                   | ach any relevant docum                   | entation:                       |                         | 1                                                                                                    |   |
| + Add                                                                                           |                                          |                                 |                         |                                                                                                    |   |
| Name<br>There ar                                                                                | Version<br>e no items to display         |                                 |                         |                                                                                                    |   |
| Pre-Submission<br>Date created:<br>3/7/2023 10:35 AM<br>Next Steps<br>Edit Pre-Approval Request | PAROC<br>Request type:<br>Pre-Submission | Personal Conflict               | Patricia Hoei           | Cance K<br>Cance Cance Constitution<br>Constitution<br>Constitution<br>Cancel Constitution<br>Constitution<br>Cancel Constitution<br>Constitution<br>Cancel Constitution<br>Constitution<br>Co |   |
| A Submit                                                                                        |                                          |                                 | $\neg$                  |                                                                                                    |   |
|                                                                                                 |                                          | Clarification<br>Requested      | n )∢∕                   |                                                                                                    |   |
| Add Comment                                                                                     |                                          |                                 |                         |                                                                                                    |   |
| Copy Request                                                                                    |                                          |                                 |                         |                                                                                                    |   |
| O Discard                                                                                       | History                                  |                                 |                         |                                                                                                    |   |
|                                                                                                 | Filter by 😧                              | Activity 🔻                      | Enter text to search    | Add Filter X Clear All                                                                                                    |   |
|                                                                                                 | Activity                                 |                                 | Author                  | Activity Date                                                                                                    |   |
|                                                                                                 |                                          |                                 |                         | No data to display.                                                                                                    | _ |

#### **UPDATING DEMOGRAPHIC INFORMATION**

If your role at the university has changed, you may need to update your demographic information to make the correct disclosure; for example, if you are taking on a research or healthcare role for the first time. Follow these instructions to update your demographics.

- 1. Select your name from the top right corner of the diSClose system
- 2. Select "my profile"
- 3. Select "update demographics" on the left side of your screen
- 4. Update your selections and click "Ok"

#### Update Demographics

1. Are you a healthcare professional?

Note: Healthcare professionals are university faculty members (including part-time and visiting faculty), students, staff, and other employees (including residents and fellows), who interact with Industry and who have influence directly or indirectly over the prescribing, dispensing or purchasing of Industry products or services.

Yes
No
Clear

2. Do you perform research at USC/CHLA?

Yes O No <u>Clear</u>

3. Are you engaged in or do you plan to apply for Department of Health and Human Services (e.g. NIH, CDC, HRSA) or Department of Energy (DoE) funded research? NOTE: Both agencies require annual disclosures of all investigators.
 Yes O No Clear

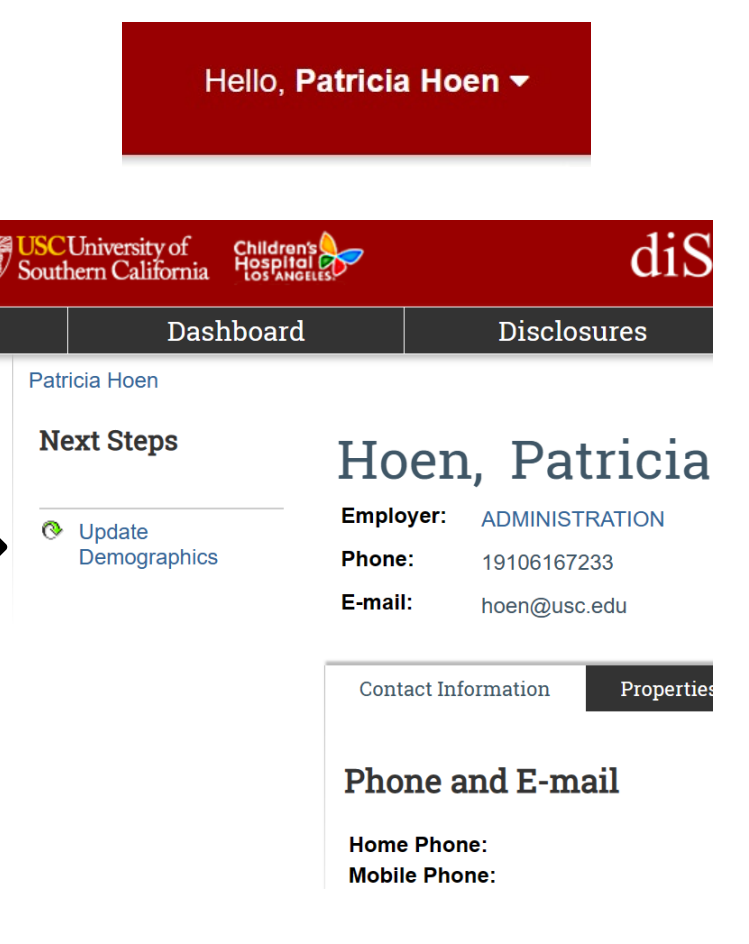

## DEFINITIONS

**Close Relation** - Family members (spouses, domestic partners, siblings, parents and children, grandparents, grandchildren, and any individual related by blood or affinity whose close association with the employee is the equivalent of a family relationship) and other persons with a Personal Relationship with a USC Employee.

**Conflict of Commitment** - Arises when a USC Employee undertakes a role (paid or unpaid) outside of USC that interferes, appears to interfere, or has the potential to interfere with the USC Employee's ability to perform core job responsibilities and commitments to USC.

**Financial Activity** - Activities in which a USC Employee receives salary, royalty, intellectual property rights, consulting fees, ownership interest (e.g., stocks, stock options or other ownership interest, excluding diversified mutual funds), or other financial benefit. Financial benefits are usually associated with roles such as employment, management positions, independent contractor engagements (including contracted research), consulting, speaking and teaching, membership on advisory committees or review panels, board membership, and other activities from which remuneration is received or expected.

**Personal Relationship** - Includes relationships of a romantic or intimate nature as well as other relationships that may give the appearance of a Conflict of Interest.